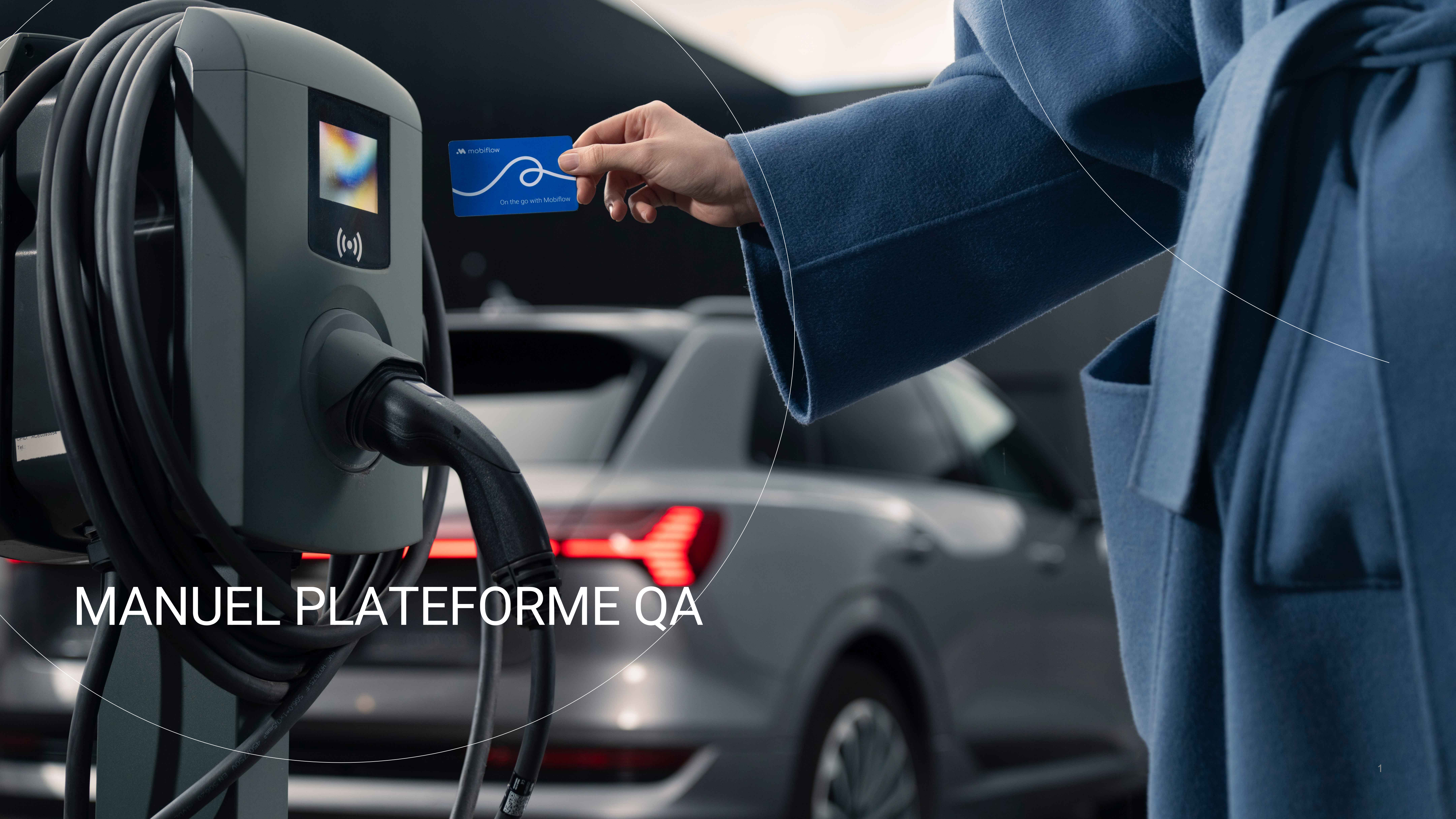

#### Résumé

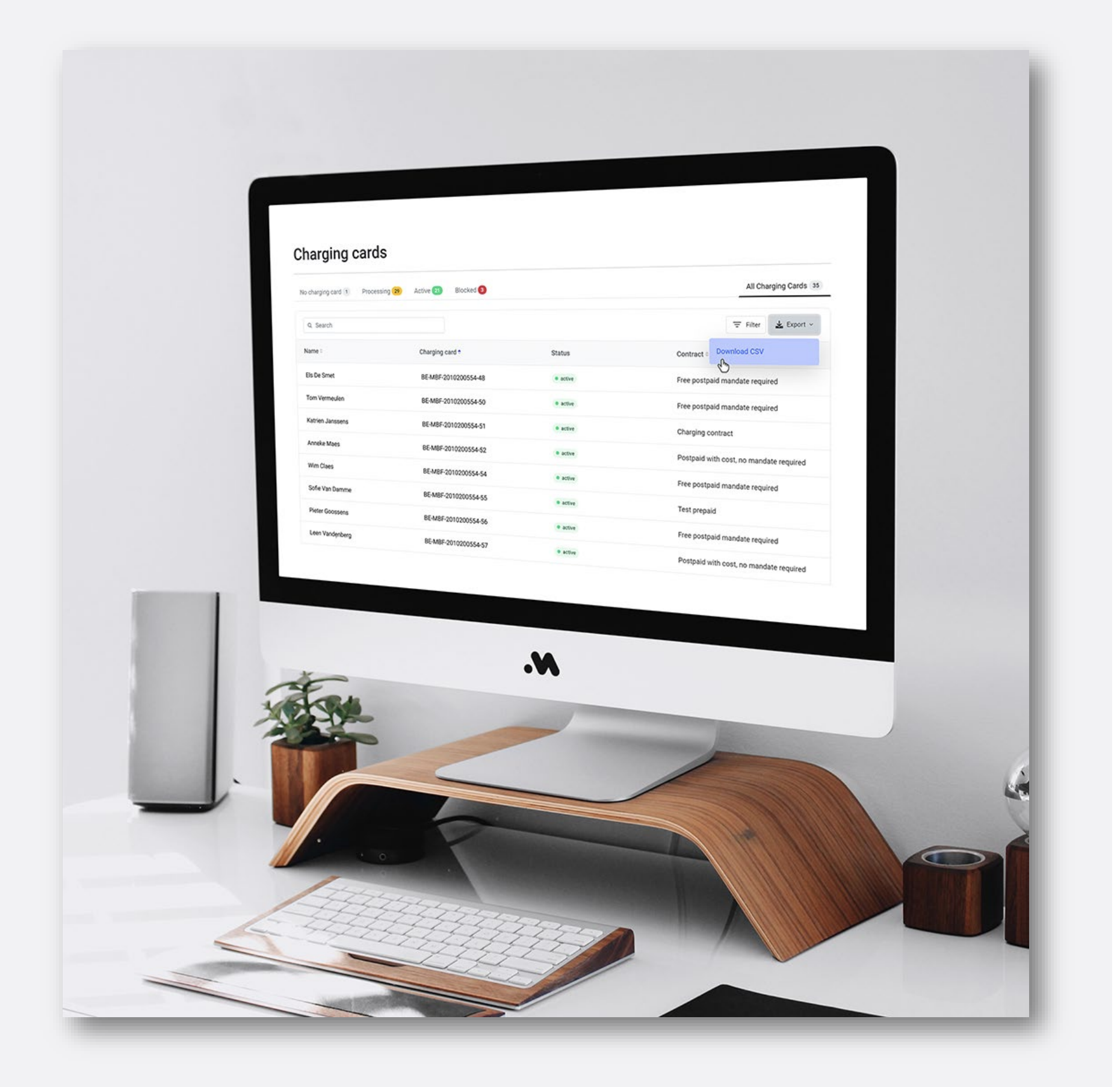

Allez sur: <u>https://qa.optimile.eu/maintenance/setup/</u> et suivez les étapes ci-dessous \*:

- Étape 1 : Activez la carte SIM.
- Étape 2 : Sélectionnez le numéro de série (appareil) dans la liste.
- Étape 4 : Configurez correctement les connecteurs Saisissez le type de connecteur pour tous les ports et cliquez sur Enregistrer les prises.
- Étape 5 : Vérifiez la configuration de l'appareil et cliquez sur Enregistrer la configuration si vous avez apporté des modifications.
- Étape 6 : Testez la connexion Effectuez une « réinitialisation logicielle » à titre de test et vérifiez si la commande est acceptée par l'appareil (« Confirmé par l'appareil »).
- Étape 7 : Confirmez l'appareil Cliquez sur *Confirmer* dans l'onglet « Confirmer » pour terminer le processus.

#### Enregistrez chaque modification avant de passer à l'onglet suivant, sinon vos paramètres ne seront pas sauvegardés !

document.

MANUEL PLATEFORME QA

#### RÉSUMÉ

• Étape 3 : Vérifiez les paramètres de l'appareil.

\* Des détails supplémentaires pour chaque étape sont expliqués dans les pages suivantes de ce

# ÉTAPE 1

### **Onglet** *Configurer* : Activer la carte SIM

- Entrez le numéro de la carte SIM Mobiflow dans le champ « ICCID » et cliquez sur Activer.
- Si vous n'utilisez pas une carte SIM pour une raison spécifique mais une autre connexion réseau? Assurez-vous que l'appareil est allumé, localisez-le dans la section « Appareil » et cliquez sur Enregistrer.

|                                                                              | •                                                                                                    |                                                                                 |
|------------------------------------------------------------------------------|----------------------------------------------------------------------------------------------------|---------------------------------------------------------------------------------|
| OPTIMILE                                                                     | Configure Devices SIM Cards Firmwares Users Help                                                              | ADMIN en - Aertgeerts Vincent C+                                                |
| Optimile SIM<br>If the device will use a                                     | card<br>Optimile SIM card, enter the SIM card's ICCID code here to activate it. The ICCID of<br>ICCID*        | code is printed on the SIM card. When the SIM card is actived, boot the device. |
| Other networ                                                                 | fferent network connection, power on the device and select its OCPP charge box id.  Device*  Register Refresh | ·<br>· · · · · · · · · · · · · · · · · · ·                                      |
| Optimile<br>Sassevaartstraat 46, 1<br>info@optimile.eu<br>+32 (0)9 395 05 93 | bus 204, 9000 Gent, Belgium                                                                                   |                                                                                 |

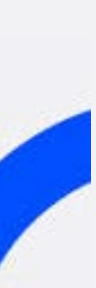

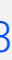

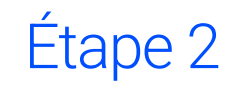

### **Onglet Appareils : Sélectionner le numéro** de série

- Sélectionnez le numéro de série de l'appareil que vous souhaitez activer dans la liste.
- Vous pouvez également utiliser la barre de recherche en haut à droite pour trouver l'appareil.

# ÉTAPE 2

| OPTIMILE Configure Devices SIM Cards Firmwares        | Users Help                    |       | ADMIN en -         | Aertgeerts Vincent  |
|-------------------------------------------------------|-------------------------------|-------|--------------------|---------------------|
| List of devices                                       |                               |       |                    | Search              |
| Serial number                                         | OCPP charge box ID            | ICCID | Setup completed    | Added               |
| ACE0173385                                            | ACE0173385                    | -     | no                 | 2022-01-17 13:10:03 |
| 3N211620892C1S1B755170001                             | DAE-NL-2000254                | -     | no                 | 2022-01-17 12:40:04 |
| ACE0173388                                            | ACE0173388                    | -     | yes (MobilityPlus) | 2022-01-17 12:16:03 |
| 21490279                                              | 21490279                      | -     | yes (MobilityPlus) | 2022-01-17 10:52:03 |
| t2332500045390921s1d2                                 | T2332500045390921S1D2         | -     | yes (Dinitech)     | 2022-01-16 16:08:03 |
| t2332750012510621s0d2 (NRGKICK-T2332750012510621S0D2) | NRGKICK-T2332750012510621S0D2 | -     | yes (Dinitech)     | 2022-01-16 00:12:03 |
| t2332750012510621s0d2                                 | T2332750012510621S0D2         | -     | yes (Dinitech)     | 2022-01-16 00:12:03 |
| t2332500041640921s1d2                                 | T2332500041640921S1D2         | -     | yes (Dinitech)     | 2022-01-15 17:44:02 |
| t2332750034880821s1d2                                 | T2332750034880821S1D2         | -     | yes (Dinitech)     | 2022-01-15 17:28:03 |
| ace0122772                                            | ACE0122772                    | -     | yes (Gabriëls)     | 2022-01-15 14:12:02 |
| ACE0173160                                            | ACE0173160                    | -     | no                 | 2022-01-15 10:30:03 |
| t2332500071601121s1d2                                 | T2332500071601121S1D2         | -     | yes (Dinitech)     | 2022-01-14 17:46:03 |
| 01.074-00284                                          | EFA00284                      | -     | yes (Powerland)    | 2022-01-14 17:08:04 |
| ACE0173207                                            | ACE0173207                    | -     | no                 | 2022-01-14 16:54:03 |
|                                                       | ACE0173381                    | -     | yes (MobilityPlus) | 2022-01-14 16:54:03 |
| ACE0173381                                            |                               |       |                    |                     |

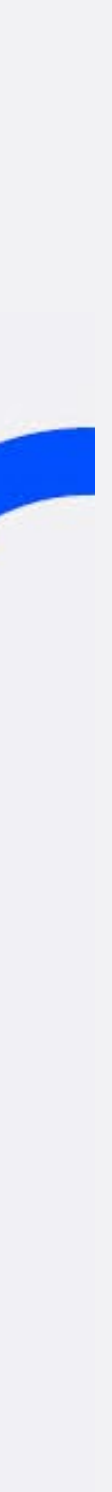

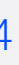

### Vérifier les paramètres de l'appareil

- Vérifiez les paramètres de l'appareil dans le sous-onglet « Appareil ».
- Cliquez sur le sous-onglet suivant Connecteurs.

ÉTAPE 3

| OPTIMILE Configure Devices SIM Cards Firmwares U                                                     | ADMII<br>Users Help          |
|----------------------------------------------------------------------------------------------------|------------------------------|
| Setup for ACEU1/3385           Device         Connectors         Config         Test         Confirm | Check Device settings        |
| Device type                                                                                          | Charging unit                |
| OCPP charge box identity                                                                             | ACE0173385                   |
| Serial number                                                                                        | ACE0173385                   |
| Controller serial number                                                                             | ACE0173385                   |
| Protocol                                                                                             | OCPP16J (Generic 1.6) Change |
| Vendor                                                                                               | Alfen BV                     |
| Model                                                                                                | NG910-60027                  |
| Firmware version                                                                                     | 5.3.1-4063 Upload firmware   |
| Meter type                                                                                           |                              |
| Meter serial number                                                                                  |                              |
| ICCID                                                                                                | 8932002100412178461          |
| IMSI                                                                                                 | 206012902198319              |

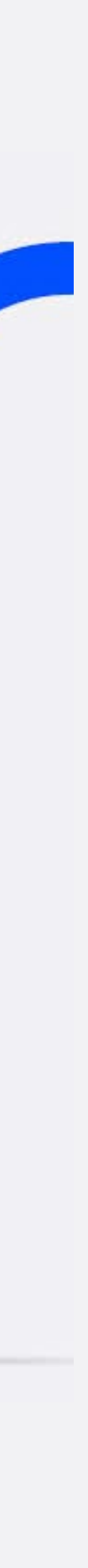

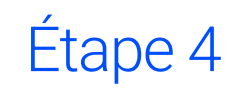

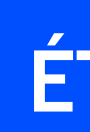

## **Configurer correctement les connecteurs**

• Sélectionnez le « Type de connecteur ».

MANUEL PLATEFORME QA

| *              | During Cill Code I                 | ADMIN en - Aertgeerts Vincent 🕞                                                                                                    |
|----------------|------------------------------------|----------------------------------------------------------------------------------------------------|
| OPTIMILE C     | onngure Devices Sim Cards Fi       | Irmwares Users Help                                                                                                    |
| Setup for ACI  | 20173385                           |                                                                                                    |
| Device Connect | ors Config Test Confirm            |                                                                                                    |
| Socket 1       | Select the                         | e installed connector type                                                                                                    |
|                | Connector type*                    | Not present / not setup                                                                                                    |
|                | Connector label                    | 1                                                                                                    |
|                |                                    | User-visible label to recognise this connector in the charging station for activation. By default, the connectors in a station will be numbered starting from 1. |
|                |                                    |                                                                                                    |
| Socket 2       |                                    |                                                                                                    |
| Socket 2       | Connector type*                    | Not present / not setup                                                                                                    |
| Socket 2       | Connector type*                    | Not present / not setup                                                                                                    |
| Socket 2       | Connector type*<br>Connector label | Not present / not setup          2                                                                                                    |
| Socket 2       | Connector type*<br>Connector label | Not present / not setup          2                                                                                                    |

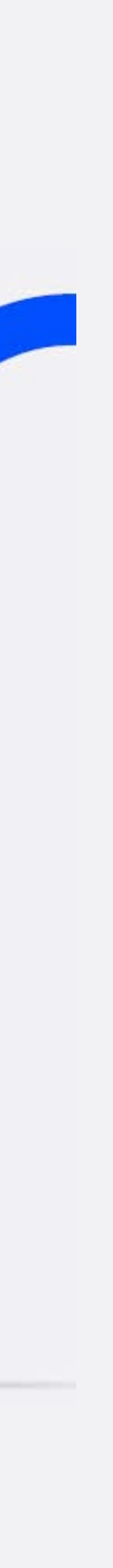

# ÉTA

### Régler les connecteurs correctement

- Sélectionnez le type correct dans la liste.
- Répétez l'opération pour les autres connecteurs.
- Cliquez sur *Enregistrer les prises* en bas pour sauvegarder vos modifications.
- Remarque : Un connecteur non réglé ou mal réglé ne fonctionnera pas correctement !

| AP | E | 4 | BIS |  |
|----|---|---|-----|--|
|    |   |   |     |  |

|                       | Devices SIM Cards Fi    | Admin en - Aertgeerts Vincen                                                                                                    | t C+ |
|-----------------------|-------------------------|----------------------------------------------------------------------------------------------------|------|
|                       | 95                      |                                                                                                    |      |
| Device Connectors Cor | ðð<br>nfig Test Confirm |                                                                                                    |      |
| Confect 1             |                         | ·                                                                                                    |      |
| Sockel 1              | Connector timet         | Net present / net est up                                                                                                    |      |
|                       | Connector type*         | Not present / not setup                                                                                                    |      |
|                       | Connector label         | Schuko                                                                                                    |      |
|                       |                         | Type 1                                                                                                    | _    |
|                       |                         | Type 3                                                                                                    |      |
| Socket 2              |                         | CHAdeMO                                                                                                    |      |
|                       |                         | Combo Type 1<br>Combo Type 2                                                                                                    |      |
|                       | Connector type*         |                                                                                                    |      |
|                       | Connector label         | 2                                                                                                    |      |
|                       |                         | User-visible label to recognise this connector in the charging station for activation. By default, the connectors in station will be numbered starting from 1. | а    |
|                       |                         |                                                                                                    |      |

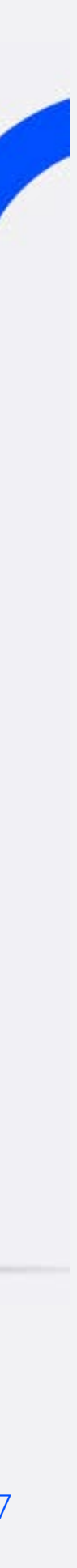

# É

### Configuration de l'appareil

- Cliquez sur le sous-onglet *Config*.
- Vérifiez les paramètres de configuration et ajustez-les si nécessaire (langue de l'appareil, puissance souhaitée,...).

|  | Ρ | E | 5 |  |
|--|---|---|---|--|
|  |   |   |   |  |

|                                              | ADMIN en - Aertg             |
|----------------------------------------------|------------------------------|
| OPTIMILE Configure Devices SIM Cards Firmwar | es Users Help                |
| Setup for ACE0173385                         |                              |
| Device Connectors Config Test Confirm        |                              |
| Connection to the central system             |                              |
| Protocol name ocpp                           | )json                        |
| Protocol version 1.6                         | Check configuration settings |
| Back-office URL —                            |                              |
| Back-office path —                           |                              |
| APN name —                                   |                              |
| APN user —                                   |                              |
| APN signal strength -87                      |                              |
| Network wirel                                | less                         |
| Operation                                    |                              |
| User interface language*                     | utch                         |

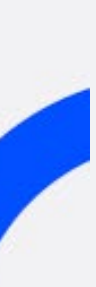

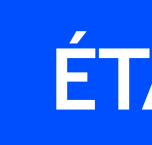

## Configuration de l'appareil

- Cliquez sur Enregistrer la configuration en bas pour enregistrer vos modifications..
- Remarque : Les modifications non enregistrées ne sont pas conservées !

ÉTAPE 5 BIS

|             | Meter value interval (seconds)* | 900 🗘       |    |
|-------------|---------------------------------|-------------|----|
| Power       | Station maximum current*        | 32.0 🗘      |    |
| Connector 1 |                                 |             | 24 |
|             | Туре                            | Fixed cable |    |
|             | Phases connected                | L1          |    |
|             | Input phases                    | 0           |    |
|             | Output phases                   | 0           |    |
|             | Maximum current                 | 32.0        |    |
|             |                                 |             |    |
|             | Force firmware rollback         |             |    |
|             |                                 |             | -  |

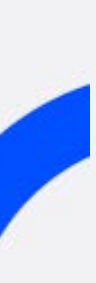

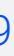

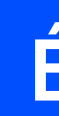

### Test de la connexion

- Cliquez sur le sous-onglet « Test »
- Cliquez ensuite sur Réinitialisation douce pour envoyer la commande à l'appareil.

# ÉTAPE 6

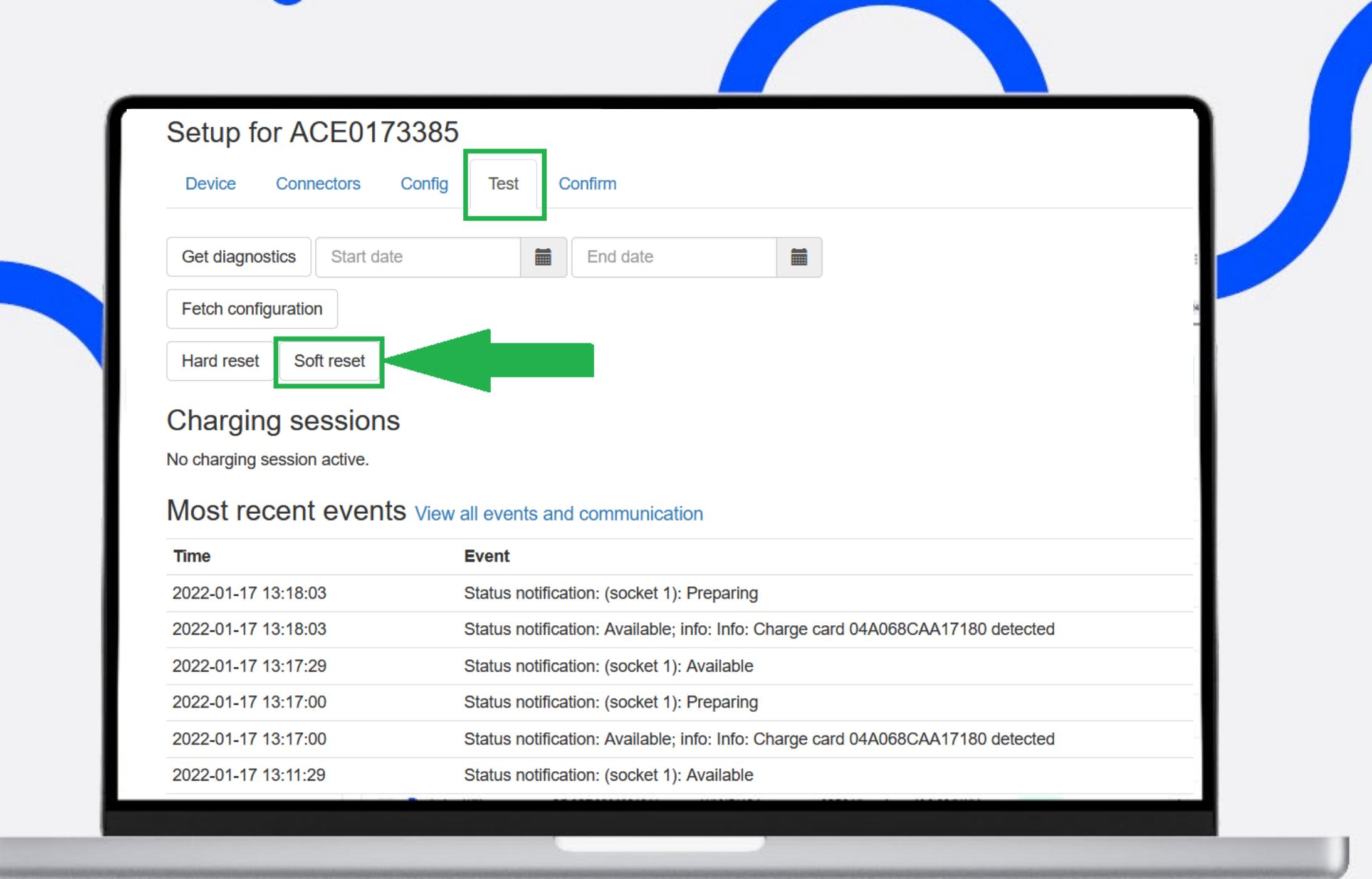

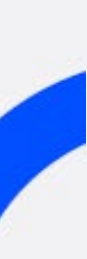

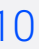

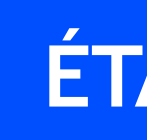

### **Tester la connexion**

- Dans la vue de communication, le message « Commande (en attente) » apparaît.
- Après environ dix secondes, actualisez la page.

# ÉTAPE 6 BIS

| *                                 |                                                         | ADMIN |
|-----------------------------------|---------------------------------------------------------|-------|
| OPTIMILE Configure D              | evices SIM Cards Firmwares Users Help                   |       |
| Soft reset request sent to device | e. Refreshing in 60 seconds.                            |       |
| Setup for ACE017338               | 35                                                      |       |
| Device Connectors Cont            | ig Test Confirm                                         |       |
|                                   |                                                         |       |
| Get diagnostics Start date        | End date                                                |       |
| Fetch configuration               |                                                         |       |
| Hard reset Soft reset             |                                                         |       |
|                                   |                                                         |       |
| Charging sessions                 |                                                         |       |
| No charging session active.       |                                                         |       |
| Most recent events vie            | ew all events and communication                         |       |
| Time                              | Event                                                   |       |
| 2022-01-17 13:21:44               | Command (Pending): reset (type: 'soft', connectorid: 0) |       |
| 2022-01-17 13:18:03               | Status notification: (socket 1): Preparing              |       |
|                                   |                                                         |       |

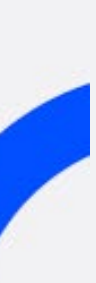

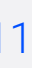

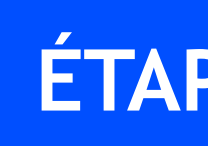

### **Tester la connexion**

• Le test est réussi lorsque le message « Commande (Confirmé par l'appareil) » apparaît dans la vue des communications.

ÉTAPE 6 BIS BIS

| **                          |                                                                                 | ADMIN en |
|-----------------------------|---------------------------------------------------------------------------------|----------|
| OPTIMILE Configure          | Devices SIM Cards Firmwares Users Help                                          |          |
| 0 1 1 1050170               |                                                                                 |          |
| Setup for ACE0173           | 3385                                                                            |          |
| Device Connectors C         | Config Test Confirm                                                             |          |
| Cot diagnostics             |                                                                                 |          |
|                             |                                                                                 |          |
| Fetch configuration         |                                                                                 |          |
| Hard reset Soft reset       |                                                                                 |          |
|                             |                                                                                 |          |
|                             |                                                                                 |          |
| No charging session active. |                                                                                 |          |
| Most recent events          | View all events and communication                                               |          |
| Time                        | Event                                                                           |          |
| 2022-01-17 13:21:44         | Command (Acknowledged by device): reserved                                      |          |
| 2022-01-17 13:18:03         | Status notification: (socket 1): Preparing                                      |          |
| 2022-01-17 13:18:03         | Status notification: Available; info: Info: Charge card 04A068CAA17180 detected |          |
| 2022-01-17 13:17:29         | Status notification: (socket 1): Available                                      |          |
|                             |                                                                                 |          |

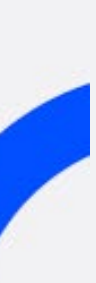

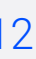

### **Confirmer l'appareil**

- Cliquez sur le sous-onglet « Confirmer ».
- Cliquez ensuite sur le bouton « Confirmer » pour terminer l'enregistrement de l'appareil.
- A partir de ce moment, l'appareil sera disponible sur la plateforme Mobiflow, après quoi notre back office pourra le relier au bon client.

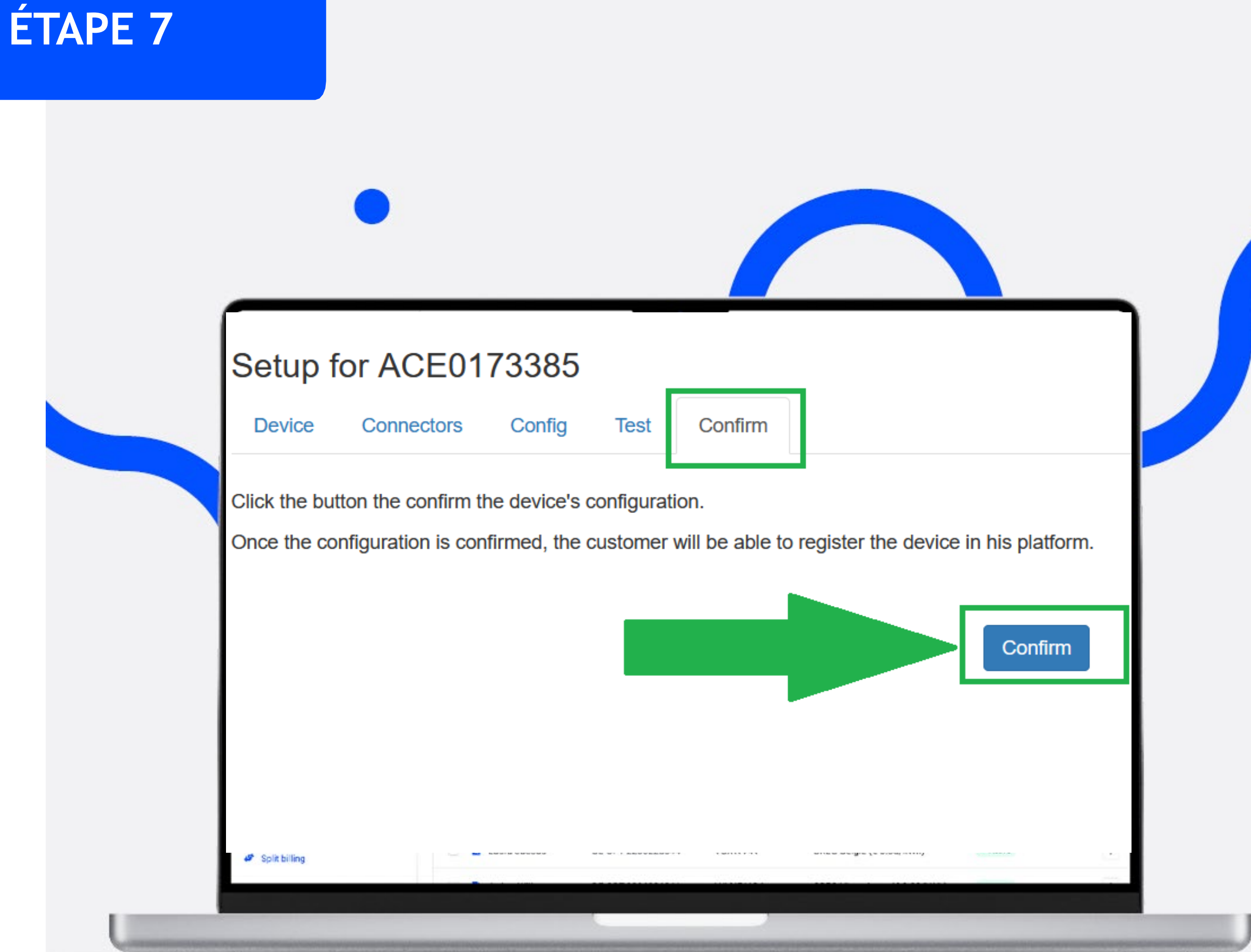

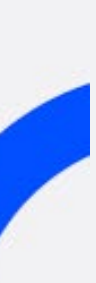

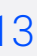